## Remplir le Parcours Prévention Santé

## Etape 1 : Aller sur le site <u>http://athle.fr</u>

Etape 2 : Cliquer sur « Mes Accès » en haut à droite, puis « Espace du Licencié »

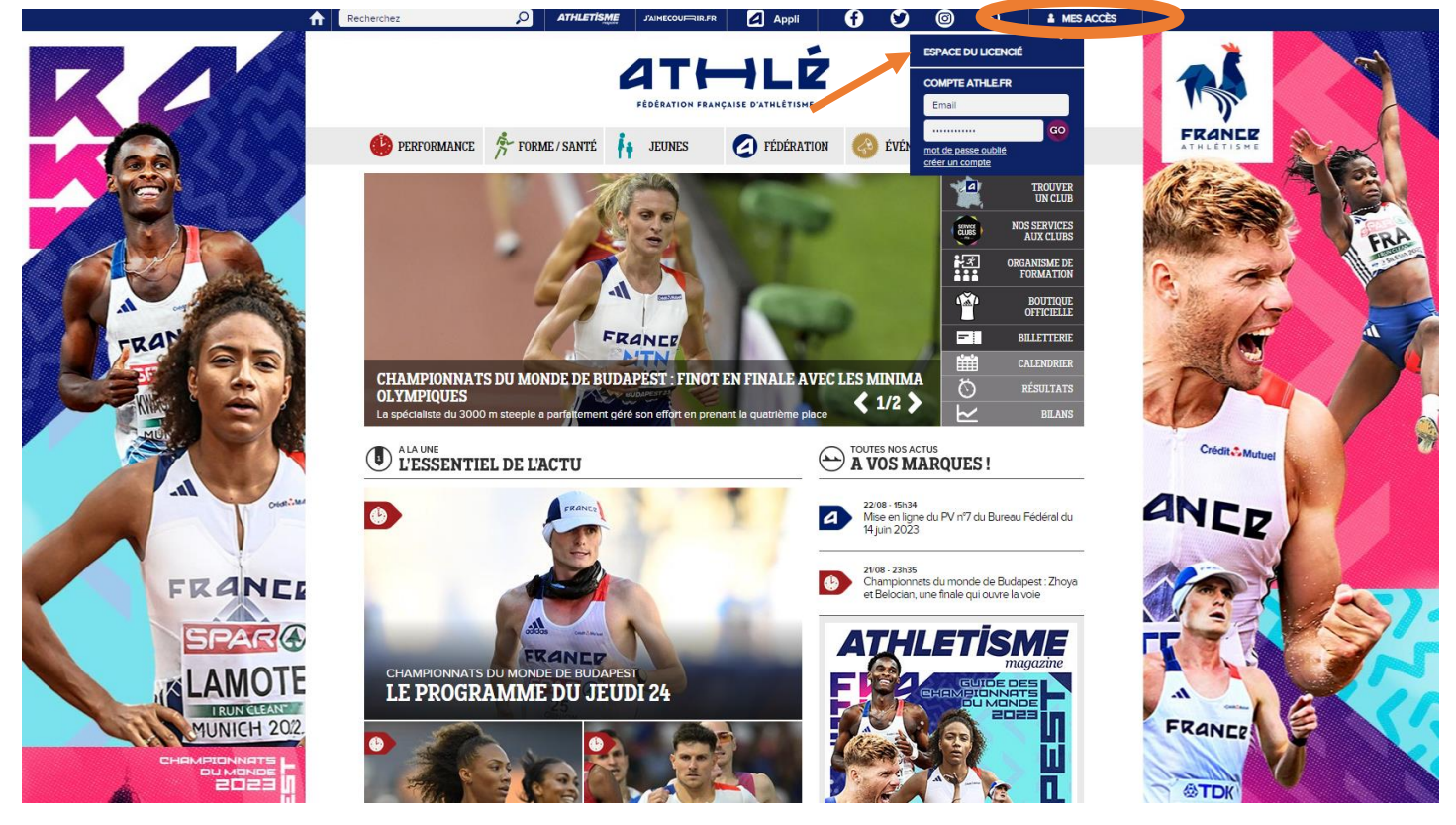

Etape 3 : Rentrer ses codes : Numéro de Licence et Mot de Passe

*NB : Si vous ne vous rappelez plus de votre mot de passe, vous pouvez cliquer sur « J'ai oublié mon mot de passe ». La FFA vous enverra un mail avec vos identifiants* 

Etape 4 : Cliquer sur « Renouvellement Licence 2023-2024 » sur la page d'accueil

Etape 5 : Suivre les 5 étapes JUSQU'AU BOUT en veillant à VALIDER chaque étape.

|     | Menu LICENCE |          |                          |                 |                        |
|-----|--------------|----------|--------------------------|-----------------|------------------------|
| 1/5 | Avant propos | Identité | Assurance & Code Ethique | Mes préférences | Questionnaire de Santé |

Les 5 parties doivent apparaître vertes pour que le système valide votre parcours

*NB : Le certificat médical n'est plus obligatoire* **à compter du 1<sup>er</sup> septembre**. Jusqu'à cette date, la FFA vous demandera encore un certificat.

Vous pouvez ensuite quitter le site.